操作マニュアル

自由部門:発表順番号(登録番号) 18 (20002)

タイトル:「みつばちず

- ドローンを用いた防災減災地図作成システム-」

学校名:鳥羽商船高等専門学校

学生氏名: 服部 魁人

河口 祭

杉野 寿揮

髙嶋 大和

濱口 祐輝

指導教員: 中井 一文

#### 操作マニュアル

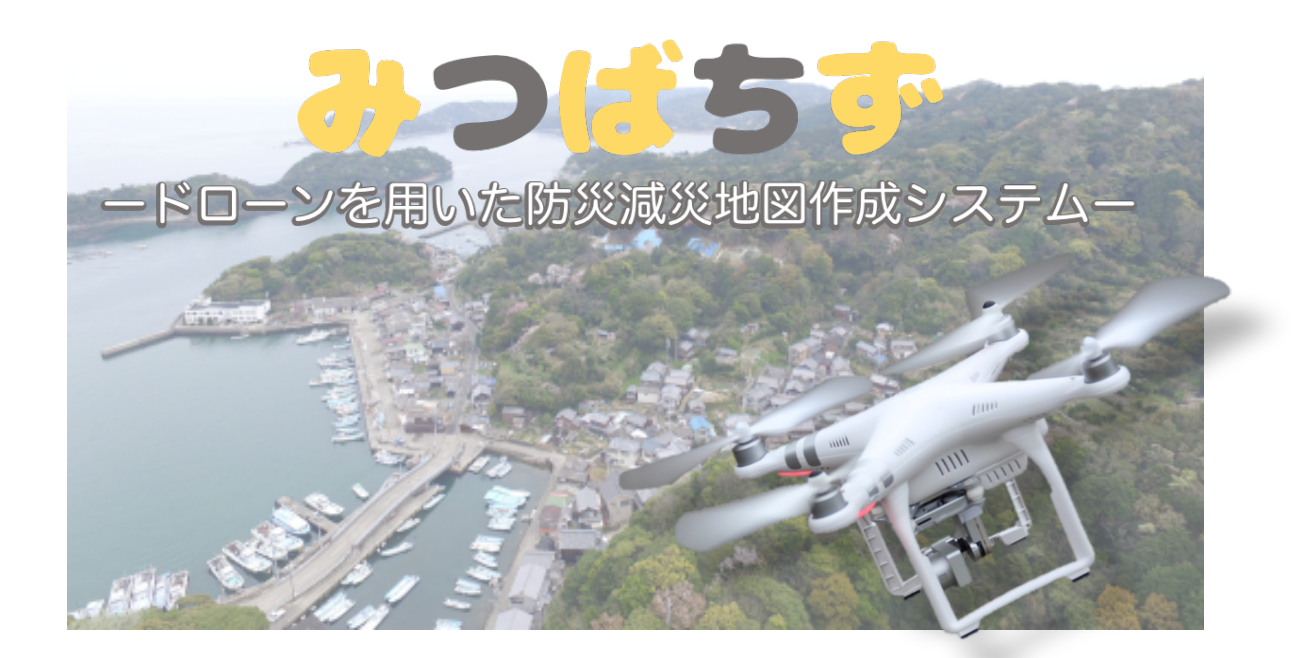

目次

| 1. | みつばちずの概要1              |
|----|------------------------|
| 2. | Auto Pilot で動画撮影2      |
| 3. | Data Collecter でデータ転送6 |
| 4. | Data Viewer で地図・動画閲覧8  |
| 5. | 非常時の災害状況確認10           |

## 1. みつばちずの概要

『みつばちず』はドローン映像を利用した防災減災地図 作成システムです。地震、津波水害の際はもちろん、平常 時に利用することで住民の防災意識を高めます。

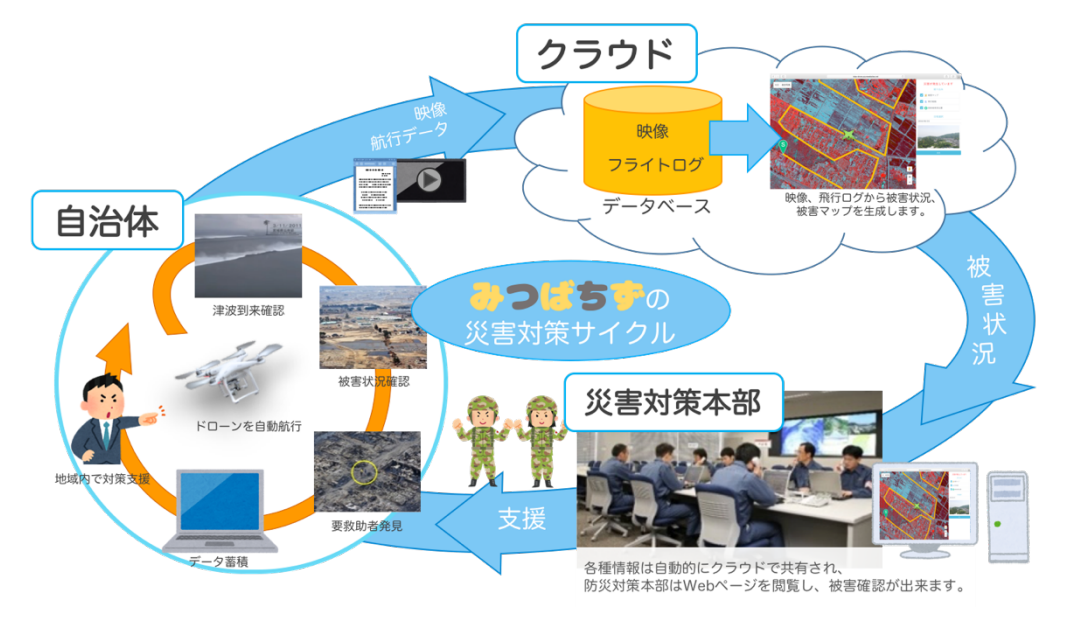

みつばちずの支援イメージ

本システムは、「Auto Pilot」、「Data Collecter」、 「Data Viewer」の3つのアプリケーションで構成されて います。

- ・Auto Pilot:iOS端末でドローンを自動航行させ、動 画・航跡データを収集します。
- ・Data Collecter: Auto Pilot で収集した動画・航跡デー タをローカル PC とクラウドに蓄積します。
- Data Viewer: Data Collecter で蓄積した動画・航跡デ
   ータを地図上で確認する Web アプリケーションです。

『みつばちず』は、自治体から情報発信することで、災害 対策本部と連携した防災減災活動に役立ちます。

## 2. Auto Pilot で動画撮影

iOS 端末にインストールされた Auto Pilot を使用する ことで、誰でも簡単にドローンのルート設定・自動航行を 行うことができます。

2.1 Auto Pilot でのルート設定

① Auto Pilot を起動すると、ホーム画面が 表示されます。「はじめる」をタッチす ると、ルート設定・閲覧画面に切り替わ ります。

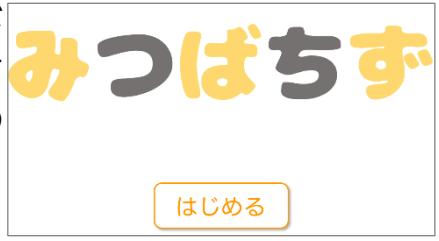

ルート設定・閲覧画面の構成と機能を示します。

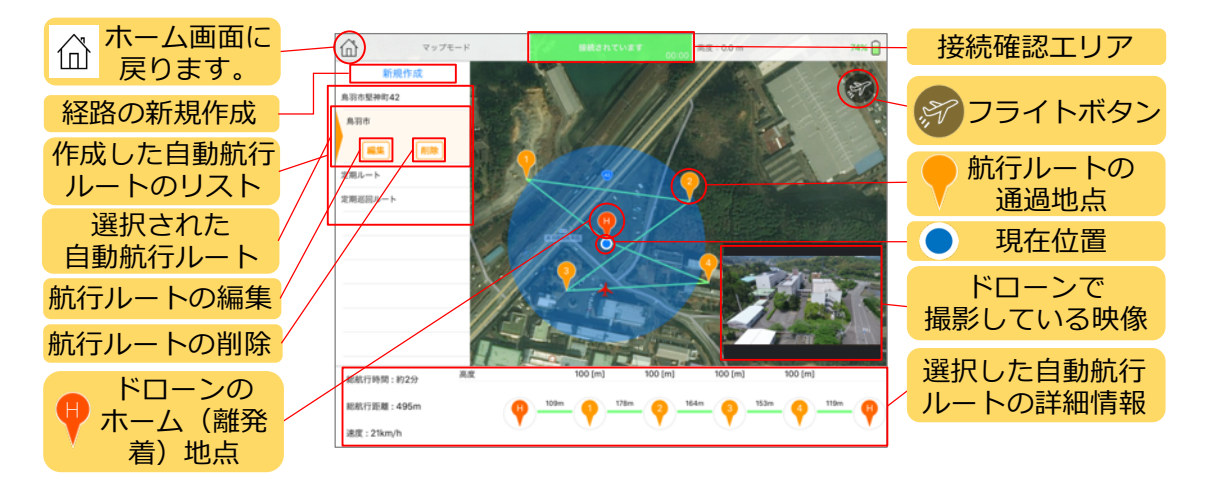

③ 新しく自動航行を開始するには、画面 の左上にある 「新規作成」をタッチして 下さい。

| 谷        | マップモード |  |
|----------|--------|--|
| 新規作用     | 戊      |  |
| 鳥羽市堅神町42 |        |  |
| 鳥羽市      |        |  |

④ ルートの新規作成の画面構成と機能を示します。

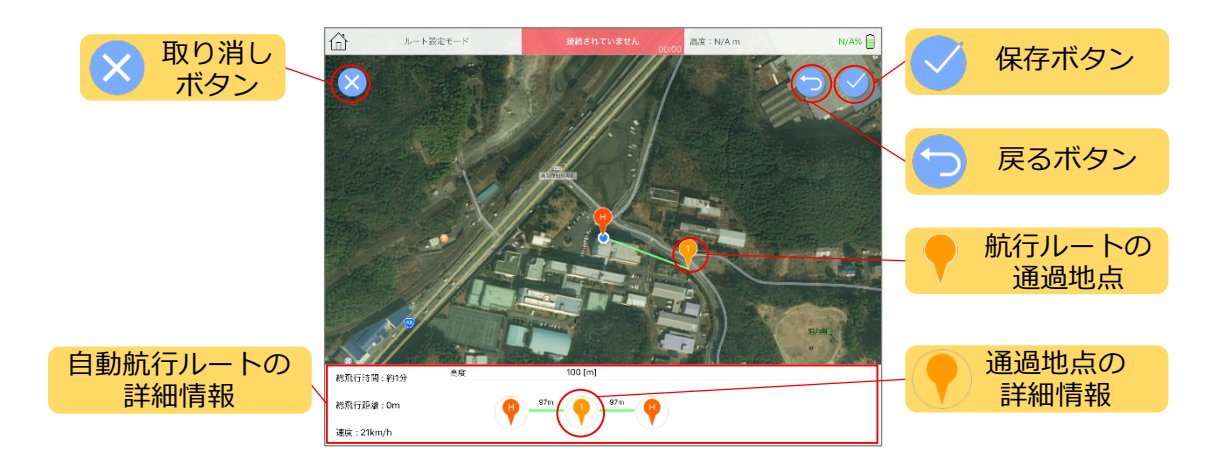

⑤ 地図上でドローンを通過させたい地点をタッチするとマーカーが 設置されます。この操作を複数回実施し、航行ルートを設定しま す。

| 高度: 115 m         |                                                          |
|-------------------|----------------------------------------------------------|
| 105               |                                                          |
| 110<br><b>115</b> |                                                          |
| 120               |                                                          |
| 125               |                                                          |
| キャンセル OK          |                                                          |
|                   |                                                          |
|                   | 高度: 115 m<br>105<br>110<br>115<br>120<br>125<br>キャンセル OK |

- ⑦ 間違ってタッチして通過地点を登録してしまった場合は、戻るボ タンを押すことで最後に追加した通過地点を削除し、一つ前の状 態に戻すことができます。
- ⑧ 航行ルートを設定したら保存ボタンを タッチし、航行ルートの名前を入力し て「OK」をタッチして下さい。 この時、近隣の地域名が自動的に表示 されるようになっています。

| <b>航行ルートを設定します</b><br><sub>名前をつけてください</sub> |    |  |  |
|---------------------------------------------|----|--|--|
| 定期巡回ルート                                     | 8  |  |  |
| キャンセル                                       | ОК |  |  |

- 2.2 ドローンを自動航行する前の確認事項
- iOS 端末とドローンのコントローラーをライトニングケーブルで 接続します。

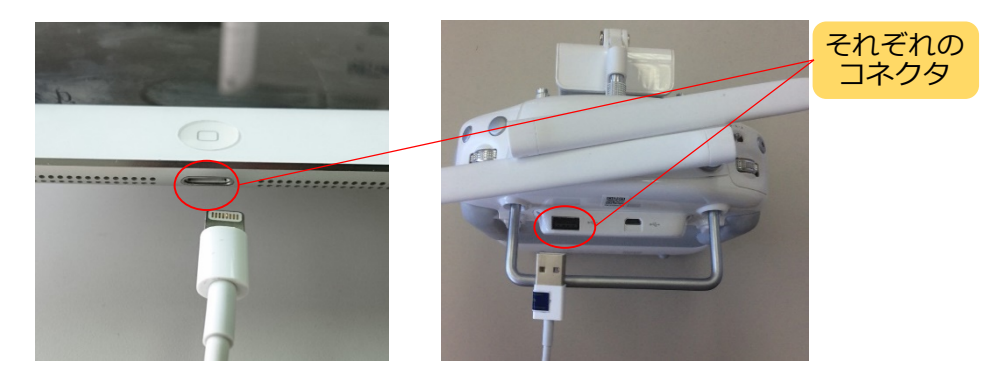

② ドローンとドローンのコントローラーの電源を入れて下さい。 両方とも一度短くボタンを押し、続けて2秒程ボタンを長押しす ると電源がオンになります。

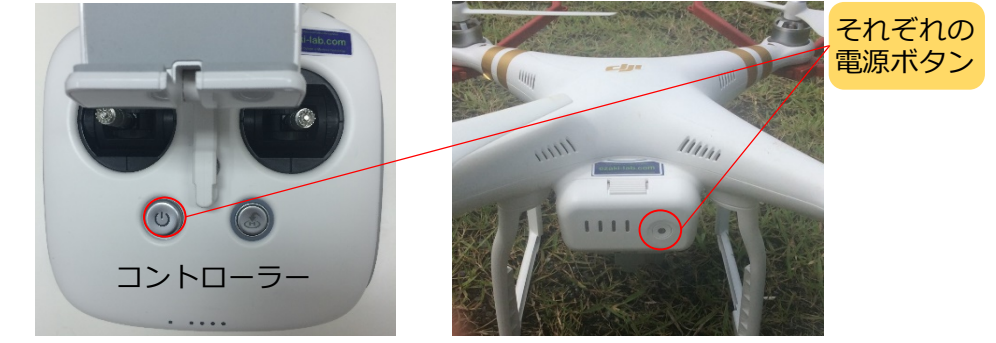

③ iOS アプリ(Auto Pilot)を立ち上げ て、ルート設定・閲覧画面を表示します。 ここで、ドローンとアプリが接続されていると接続確認エリアが緑色になっています。 始めはカメラ映像が大きく表示されますので、右下のマップをタッチして、マップを大きく表示して下さい。

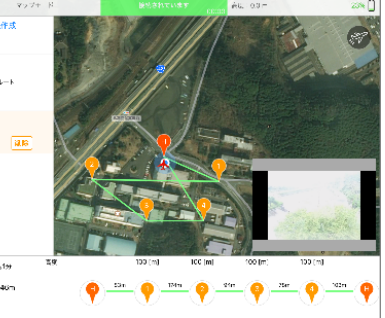

④ コントローラーのスイッチが F モード
 (機能)に設定されていることを確認して下さい。

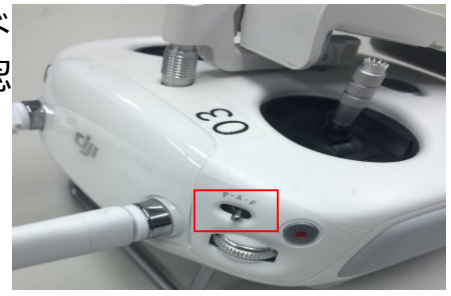

 ⑤ 航行ルートを選択し、右上のフライト ボタンをタッチすると自動航行を行う かの確認ダイアログが表示されます。
 「OK」をタッチすると自動航行が開始 されます。

「定期巡回ルート」が選択され ています この飛行ルートで飛ばしますか? キャンセル OK

回りの安全を確認してから自動航行を開始して下さい。

⑥ 自動航行をおこなっている間は、ドローンが撮影している映像を 観覧することができます。

自動航行を行っている間は、コントローラーを操作する 必要はありません。

 ⑦ ドローンのホーム地点に戻り始めるとコントローラーからアラ ーム音が鳴ります。

※自動航行の途中で、手動の操作に切り替える必要が生じた場合は コントローラーの左上のスイッチを F モード(機能)から P モード (ポジショニング)にすることにより、手動でドローンを操作できま す。

### 3. Data Collecter でデータ転送

フライト後に iOS 端末をローカルサーバの同一ネットワ ークに接続すると自動で航跡データがアップロードされま す。また、ローカルサーバにドローンを接続すると動画がア ップロードされ、Web サイトを閲覧できます。

- 3.1 航跡データのアップロード
- iOS 端末が drooooone の無線基地局に接続されているのを確認 して下さい。
- ② iOS 端末で Auto Pilot を起動もしくは タイトル画面に切り替えをすると、「ア ップロード中…」と表示されます。 (ルート設定・閲覧画面からは ① ホ ームボタンを押すことで遷移可能で す。)
- ③ ファイルのアップロードが完了する と、「アップロードが完了しました」と 表示されるので Auto Pilot を閉じて下 さい。
- 3.2 平常時(定期的な飛行試験の場合)の動画アップロード
- ① 電源の入れてあるドローンとローカルサーバをマイクロ USB ケーブルで接続します。

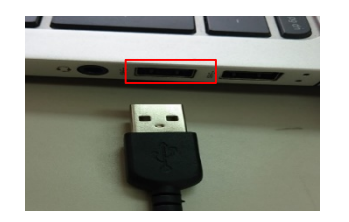

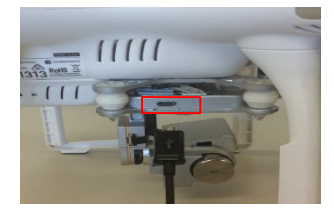

- ② 撮影した動画をアップロードするため に、ローカルサーバのデスクトップにあ る Data Collecter のショートカットを ダブルクリックして下さい。
- ③ Data Collecter を起動すると初期画面が 表示されます。 画面左下の平常時をクリックして下さ い。
- ④平常時をクリックすると処理画面が表 示されます。はじめにドローンからパソ コンに動画が転送されます。この間はケ ーブルを抜かないで下さい。
- ⑤ 次いで、パソコンからクラウドサーバに 動画を転送します。この場合はマイクロ USB ケーブルを抜いても構いません。
- ⑥ 転送が完了すると、完了画面が表示さ れ、Data Viewer でアップロードした動 クラウドサーバ 画を確認することができます。

災害発生時には初期画面で非常時を選択して下さい。 もし、間違えて非常時を選択した場合は中止をクリック して下さい。

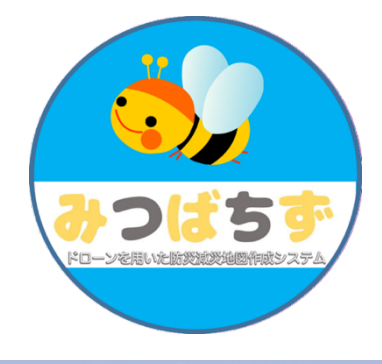

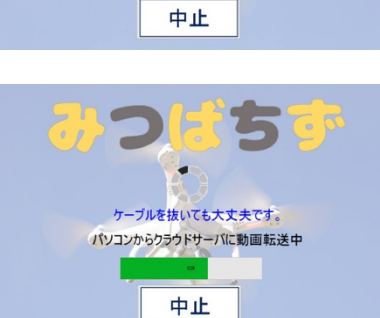

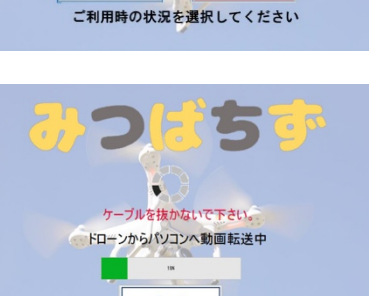

非常時

平常時

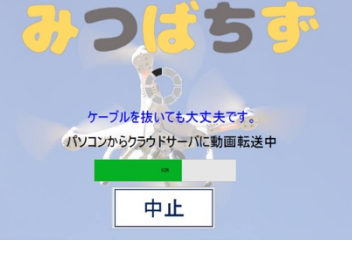

動画のアップロードが完了しました 下記の方法でマップを閲覧することができます

戻る

ローカルサーバ

http://toba-drone.azurewebsites.net/

記のURLをクリックしてください http://192.168.2.10 

#### 4. Data Viewer で地図・動画閲覧

Data Viewer では共有されたデータを確認することができます。また、危険だと思った地点を登録することができます。下記の URL から Data Viewer にアクセスできます。

http://toba-drone.azurewebsites.net/

- 4.1 平常時の場合
- アクセスすると以下の画面が表示されます。画面構成とボタンの 機能を示します。

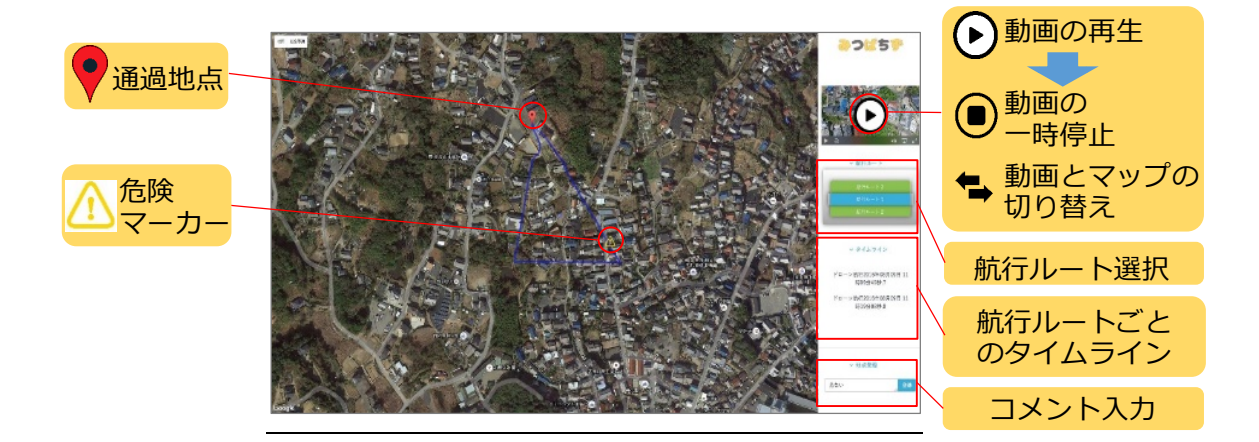

- 右のコントロールパネルから確認したい航行ルートを選択して 下さい。また、タイムラインでは過去に撮影した動画を選択する ことができます。
- ③ 動画を確認して気づいた点があれば、「ブロック塀が崩れそう」などの注目地点を登録できます。画面の右下にあるコメント入力のテキストボックスに入力します。 このコメントは利用者全員に共有され、地図上に危険マーカーが表示されます。
- ④ なお、危険マーカーをクリックするとマーカーが設置されている
   3 秒前から動画が再生され、登録されたコメント付近を動画です
   ぐに確認することができます。

#### 4.2 非常時の場合

非常時の場合は、Webページが赤い枠で囲まれて表示されます。被害の大きい場所はヒートマップとしてマップに反映されます。
 動画とヒートマップを見ながら被害状況を確認できます。

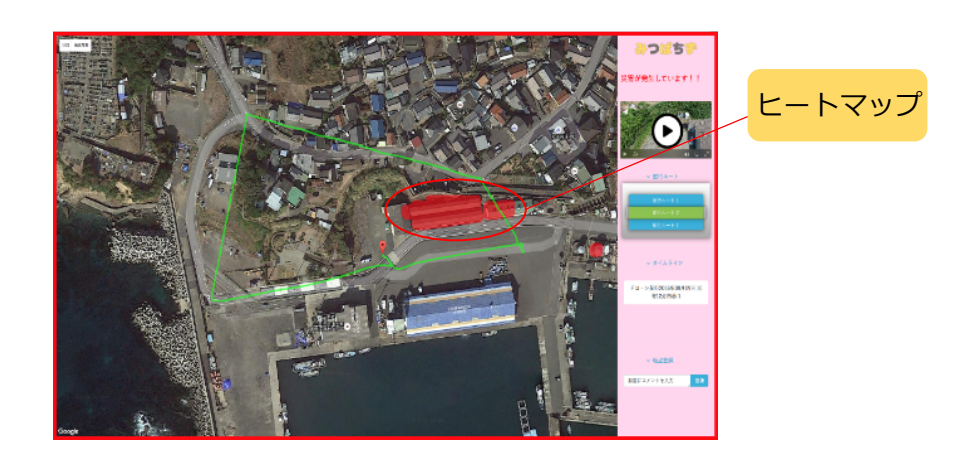

② 被害の激しい箇所や要救助者を発見した場合は、コメントを入力します。これらのコメントは、地域内はもちろん、災害対策本部まで共有されるため、それぞれ対策を講ずることができます。

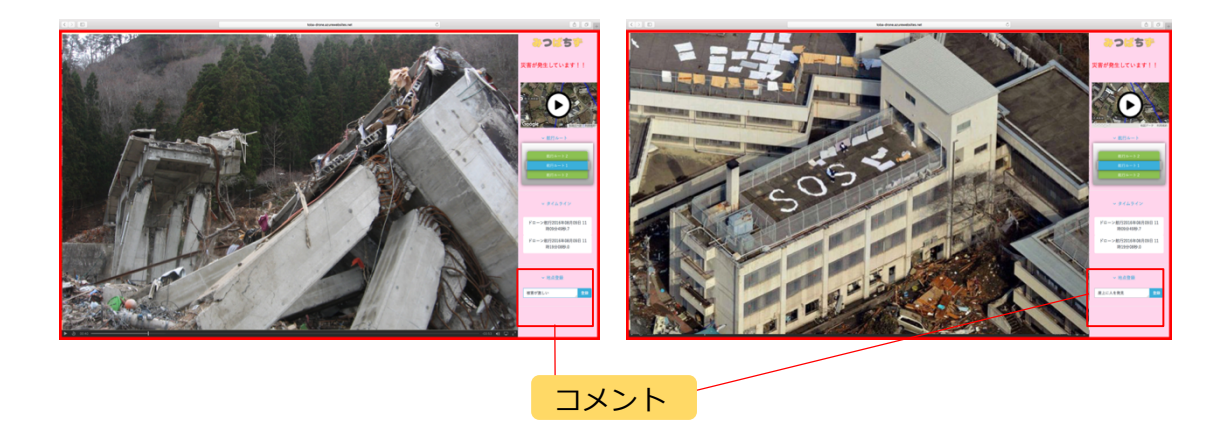

※マップの操作方法は平常時の場合と同じです。

# 5. 非常時の災害状況確認

みつばちずでは、インターネット接続が不可能な状況でも、 ローカルサーバ(Windows)の同一ネットワーク内であれば 被害状況をマップで確認することができます。

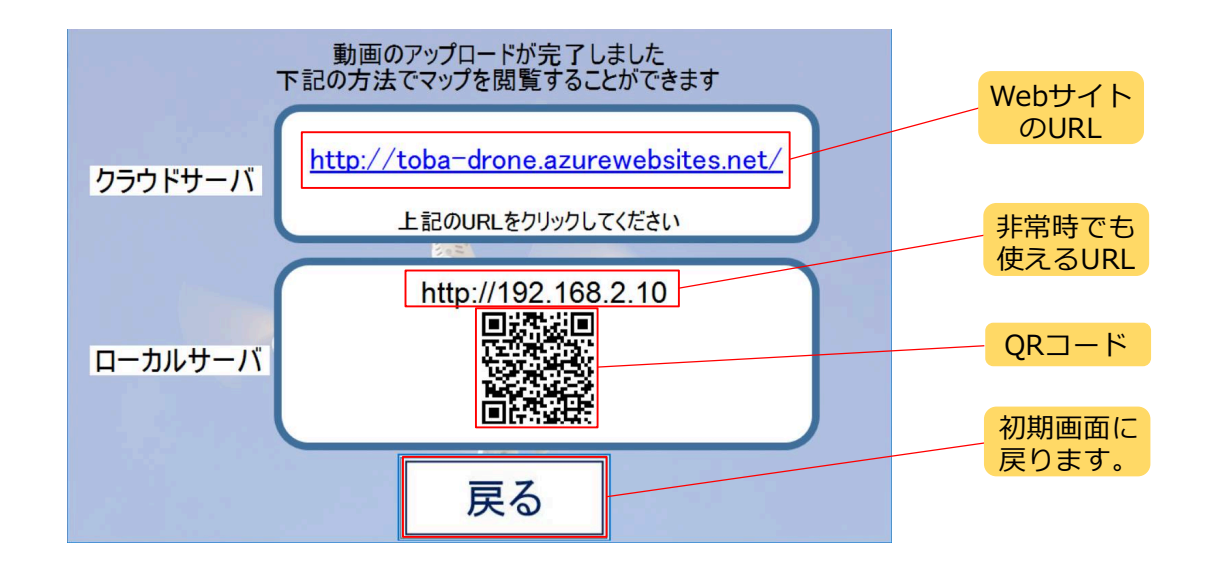

- QR コードを端末で読み込むことによって、同一ネットワークに 接続されたタブレットやスマートフォンなどでマップを閲覧、被 害確認をすることができます。
- パソコンで被害確認をしたい場合には IP アドレスを
   Web ブラウザに入力することでマップを閲覧、被害確認できます。

※マップの操作方法は同じです。